## Android Email Set-up

Go to the Mail app ---- Go to Settings and Add Account

| bet up                 |                                              |
|------------------------|----------------------------------------------|
| Select an<br>email ado | account to set up, or a registered<br>dress. |
| 🖂 Co                   | rporate                                      |
| <sup>үаноо!</sup> Үа   | hoo                                          |
| Aol. AC                | IL                                           |
| og Ou                  | tlook.com                                    |
| G Gn                   | nail                                         |
|                        | or                                           |
|                        | ADD OTHER ACCOUNT                            |

ADD NEW ACCOUNT

Email address

Password

Show password

## Apply security settings?

To use this account, you need to apply the security settings required by its IT policy.

| CA                        | NCEL | APPLY |
|---------------------------|------|-------|
|                           |      |       |
|                           |      |       |
| SERVER SETTINGS           |      |       |
| Exchange server           |      |       |
| outlook.office365.com     |      |       |
| 🤣 Use secure connection ( | SSL) |       |
| O Use client certificate  |      |       |

## Select the account ''Corporate''

Input your @csusm.edu campus email address and password then click "**Sign In**"

Click "Apply" or "Activate" to use the security settings required to add email. You should now have email

setup.

Important note: For Android devices, it is required to have a lock on the phone such as a PIN, passcode, or fingerprint.

Troubleshooting: Check Exchange Server Settings to confirm it says "outlook.office365.com"